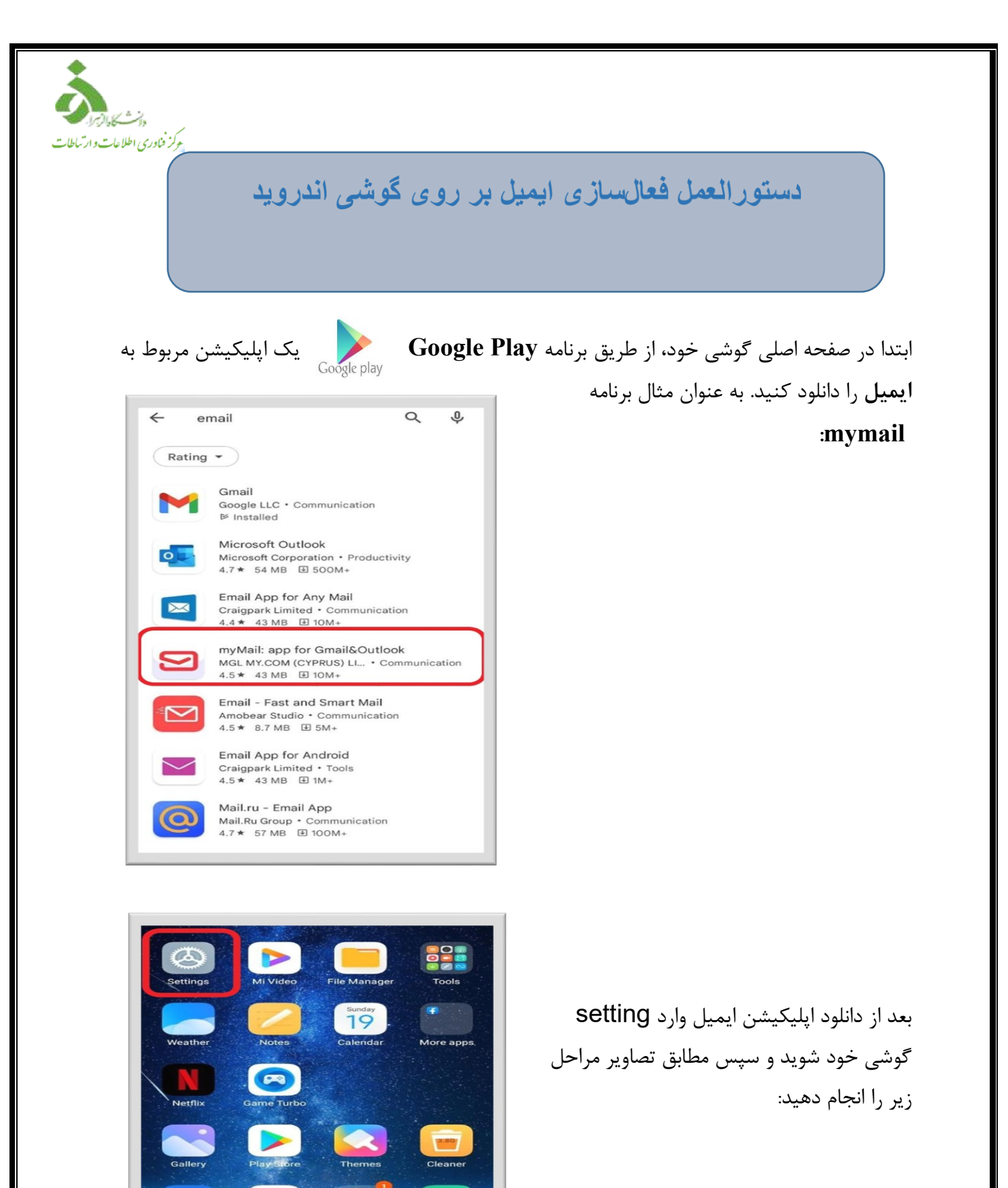

4

Phone

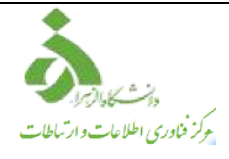

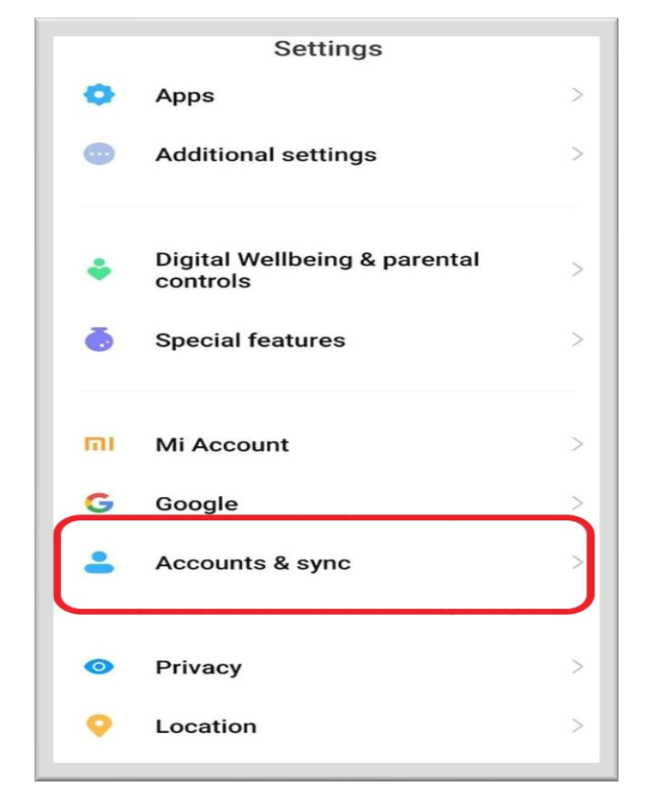

گزینه accounts & sync را انتخاب کنید.

سپس روی add account کلیک کنید.

| 10:25 PM     | 🏵 🔝 🖲 🥘 ·   |               |     | atl 💷 |
|--------------|-------------|---------------|-----|-------|
| $\leftarrow$ | Acc         | ounts & s     | ync |       |
| 0            | Telegram    |               |     | Sync  |
| <b>W</b>     | WPS Offic   | e             |     | Sync  |
| Ø            | WhatsApp    | ,<br>,        | Ĩ   | Sync  |
| Add a        | ccount      |               |     |       |
| GOOGLI       | E           |               |     |       |
| G            | Google      |               |     | Sync  |
| Need         | d other set | tings?        |     |       |
| Xiao         | mi Cloud    |               |     |       |
|              |             | O<br>Sync now |     |       |
|              | -           | ۲             | -   |       |

Add an account Exchange > Google > G mi Mi Account > myMail > Personal (IMAP) > Personal (POP3) > БĴ Teams > 1 Telegram >  $\bigcirc$ WhatsApp >

حركز فناوري اطلاعات وارتباطات

برنامهای را که ابتدا برای ایمیل دانلود کردید را انتخاب کنید. به عنوان مثال برنامه mymail.

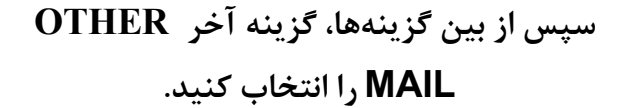

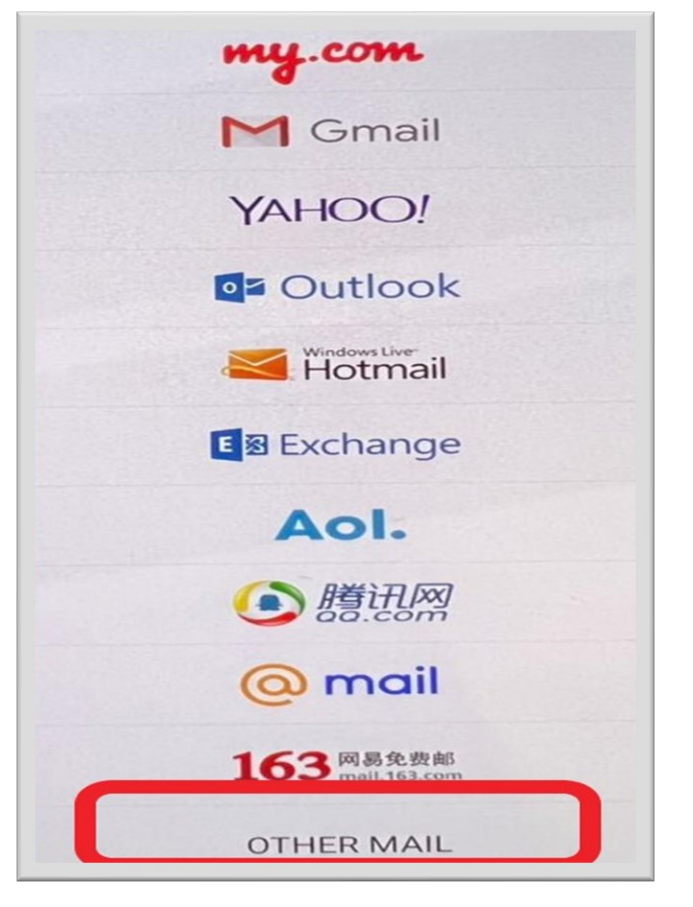

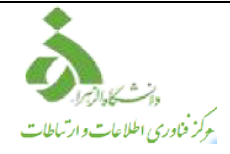

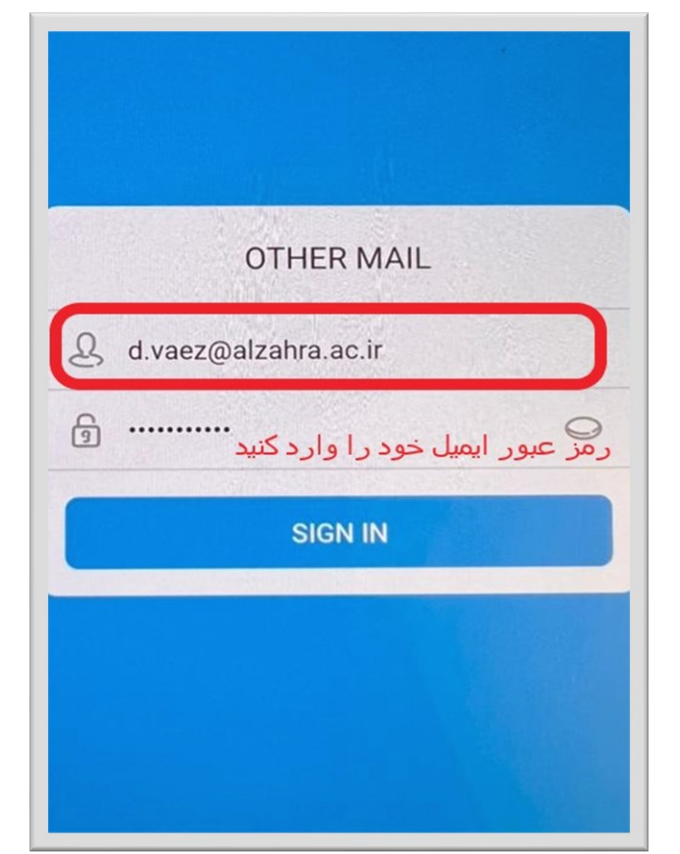

مطابق تصویر روبهرو، آدرس ایمیل خود و رمز عبور آن را وارد کنید.

پورتها به صورت پیش فرض در نظر گرفته شده است، در صورت تغییر حتما اعمال کنید.

| POP3 server                               |
|-------------------------------------------|
| mail.alzahra.ac.ir                        |
| Security type                             |
| SSL -                                     |
| Port number                               |
| 995                                       |
| Username                                  |
| d.vaez@alzahra.ac.ir                      |
| رمز عبور ایمیل خود را وارد کنید<br>•••••• |
|                                           |

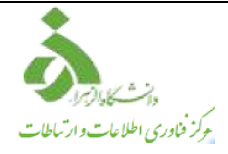

| ١ | Without permission we couldn't:                                           |
|---|---------------------------------------------------------------------------|
| 1 | <ol> <li>Update avatars and watch inline images</li> </ol>                |
|   | 2. Save attachments on device or to preview attachments at the fullscreen |
|   | Allow to access                                                           |
|   | Skip                                                                      |

بر روی Allow to access کلیک کنید.

بر روی Done کلیک کرده و در نهایت وارد برنامه ایمیل شوید. ایمیل شما در آن برنامه در دسترس میباشد.

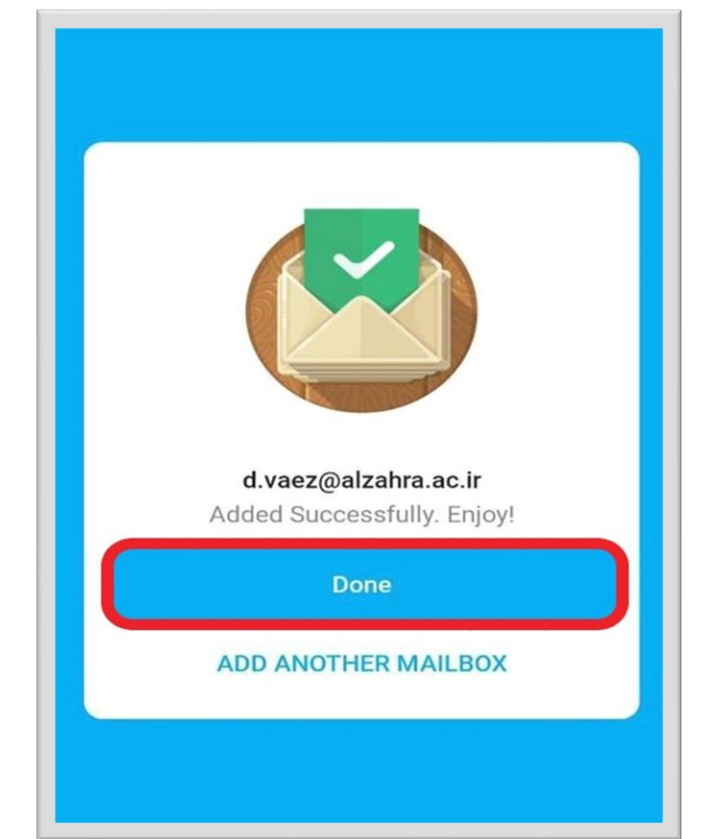